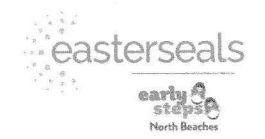

# **NBES Provider Enrollment Application Submission Checklist**

Provider Name (please print First, M., Last Name): \_\_\_\_

Current NBES Agency/Group (if none, write N/A):

| Copy of current, valid License to practice                                                                                                    | Copy of current, valid State License if not currently licensed to                                                                                                    |
|----------------------------------------------------------------------------------------------------|----------------------------------------------------------------------------------------------------|
| <b>For Provisional SLP</b> – submit Provider Supervisor Form                                                                                              | practice in the State of Florida                                                                                                    |
| Copy of Social Security Card                                                                                                    |                                                                                                    |
| Brief Cover Letter (NBES Letter of Intent)                                                                                                    | Current address, contact information, DOB, preferred service area,<br>Caseload limit, fluency in other languages, specialties, etc.                                                                                              |
| Copy of Current Form W9(s)                                                                                                    | For each pay to/remit practice affiliation (solo/group/hospital) to ensure accurate claims payment.                                                                                                    |
| Understanding of Natural Environment Requirement Form                                                                                                    | NBES children are required to be seen in their natural environment.                                                                                                    |
| Part C Procedural Safeguards Acknowledgement                                                                                                    | Exhibit I Form – completed by each individual provider                                                                                                    |
| Current Curriculum Vitae/Resume                                                                                                    | Documents previous five (5) year work/educational history in a month/year timeline, with explanation of any gaps longer than 90 days in employment.                                                                              |
| Copy of Degree and/or Transcripts from accredited university/college.                                                                                     | If foreign degree, external accreditation letter required to show equivalence of degree.                                                                                                    |
| Individual National Provider Identification (NPI) number and Taxonomy.                                                                                    |                                                                                                    |
| Medicaid Therapy and/or El number (9-digit)/ATN#                                                                                                    | Submit Medicaid Verification Letter/ATN - Medicaid Provider Portal                                                                                                    |
| Summary of Medicaid and Medicare sanctions                                                                                                    | Within the past five (5) years.                                                                                                    |
| Level II Security Background Screen                                                                                                    | Active/eligible Medicaid providers are exempt from submitting a Level II Security Background Screen if an eligible background screen has been conducted within the past 5 years as indicated in FLMMIS or AHCA.                  |
| Copy of any Specialty Certificates, Certifications or Degrees.                                                                                            |                                                                                                    |
| Copy of Current Individual Professional Liability Insurance                                                                                               | Proof of Malpractice/Liability Insurance                                                                                                    |
| Summary of professional liability claim(s) pending or filed against you within the past five (5) years. □NA                                               | Provide detailed information as indicated on the Professional Liability Claim Form, if applicable.                                                                                                    |
| Early Steps Certificate of Experience Form(s)<br>In-Field degree = One year (1,600 hours) El experience<br>Out-of-Field degree = Five years (8,000 hours) | Professional hands-on experience in early intervention with 0-5-year-<br>old children with special needs and/or developmental delay and their<br>families. <i>Cannot be completed by self</i> .                                  |
| ES Training Modules 1-3 Complete:<br>□ Yes □ No                                                                                                    | Must have completed all three modules.                                                                                                    |
| ITDS Training Modules 1-6 Complete:<br>□ Yes □ No □ NA                                                                                                    | ITDS Only: Must have completed all 6 modules or University coursework equivalent                                                                                                    |
| For ITDS/EI Professional Only:<br>□ In-field (1600 hours = 1 year post-degree experience)<br>□ Out-of-field (8000 hours = 5 years post-degree experience) | In-field degrees accepted: early childhood education or early<br>childhood/special education, child and family development, family<br>life specialist, communication sciences, psychology, social work, or<br>equivalent degree. |
| Reported ES Experience: Yes No*                                                                                                    | *If no, completed ES Mentorship Form required. (Mentorship form                                                                                                    |
| ES Mentorship Form: DYes DNO DNA                                                                                                    | for Early Steps practicum/internship within past 18 months).                                                                                                    |
| Provider ProHIPPA Training Acknowledgement Form:                                                                                                    | Unly complete ProHIPPA modules (do not pay for certificate) – see<br>HIPPA Training Info sheet for website and link.                                                                                                    |

Please complete this checklist and submit with all accompanying documentation at one time to Tami Krüger, NBES Provider Relations Specialist, via email <u>tkruger@esnecfl.org</u> or Fax (386) 873-0366.

Easterseals Early Steps North Beaches Main Office • 1673 Mason Avenue, Suite 100 • Daytona Beach, FL 32117 www.eastersealsnecfl.org • info@esnecfl.org Phone: 386.873.0365 • Toll Free: 877.255.4568 • Fax: 386.873.0366 • Video Phone: 386.310.1157 Early Steps Deland • 156 McGregor Road • Deland FL 32720 • Phone 386.873.3658 Fax 386.738.1160 Early Steps Bunnell • 301 Justice Lane • Bunnell FL 32110 • Phone 386.254.1248 • Fax 386.236.1796 Early Steps Leesburg • 1300 Citizen's Boulevard #300 • Leesburg FL 34748 • Phone 352.323.0612 • Fax 352.787.2386

## Request for Taxpayer Identification Number and Certification

To to www.irs.gov/FormW9 for instructions and the latest information.

Give Form to the requester. Do not send to the IRS.

| Hevenue Service  | Go to www.iis.govironnwa for instructions and the latest information.                    |  |
|------------------|------------------------------------------------------------------------------------------|--|
| 1 Name (as shown | on your income tax return). Name is required on this line; do not leave this line blank. |  |

|                                     |                                                                                                    |                                                                                 | and the second second second second second second second second second second second second second second second                      |
|-------------------------------------|----------------------------------------------------------------------------------------------------|---------------------------------------------------------------------------------|----------------------------------------------------------------------------------------------------|
|                                     | 2 Business name/disregarded entity name, if different from above                                                                                                    |                                                                                 |                                                                                                    |
| Is on page 3.                       | Check appropriate box for federal tax classification of the person whose name is entered on line 1. Che following seven boxes.     Individual/sole proprietor or C Corporation S Corporation Partnership single-member LLC                                                                                                    | ck only <b>one</b> of the                                                       | 4 Exemptions (codes apply only to<br>certain entities, not individuals; see<br>instructions on page 3):<br>Exempt payee code (if any) |
| Print or type<br>ecific Instruction | <ul> <li>Limited liability company. Enter the tax classification (C=C corporation, S=S corporation, P=Partners</li> <li>Note: Check the appropriate box in the line above for the tax classification of the single-member ow</li> <li>LLC if the LLC is classified as a single-member LLC that is disregarded from the owner unless the o</li> <li>another LLC that is not disregarded from the owner for U.S. federal tax purposes. Otherwise, a single</li> <li>is disregarded from the owner should check the appropriate box for the tax classification of its owner</li> <li>Other (see instructions) ►</li> </ul> | ship) ▶<br>mer. Do not check<br>wner of the LLC is<br>le-member LLC that<br>er. | Exemption from FATCA reporting<br>code (if any)<br>(Applies to accounts maintained outside the U.S.)                                  |
| See <b>S</b> p                      | <ul> <li>5 Address (number, street, and apt. or suite no.) See instructions.</li> <li>6 City, state, and ZIP code</li> </ul>                                                                                                    | Requester's name a                                                              | nd address (optional)                                                                                                    |
|                                     | 7 List account number(s) here (optional)                                                                                                    |                                                                                 | ,                                                                                                    |
| Par                                 | t I Taxpayer Identification Number (TIN)                                                                                                    |                                                                                 |                                                                                                    |
| Enter                               | your TIN in the appropriate box. The TIN provided must match the name given on line 1 to ave                                                                                                    | oid Social sec                                                                  | curity number                                                                                                    |
| backu<br>reside<br>entitie          | up withholding. For individuals, this is generally your social security number (SSN). However, for<br>ent alien, sole proprietor, or disregarded entity, see the instructions for Part I, later. For other<br>es, it is your employer identification number (EIN). If you do not have a number, see <i>How to ge</i>                                                                                                    | ta                                                                              |                                                                                                    |
| TIN, la                             | ater.                                                                                                    | or                                                                              |                                                                                                    |
| Note:<br>Numb                       | If the account is in more than one name, see the instructions for line 1. Also see What Name a per To Give the Requester for guidelines on whose number to enter.                                                                                                    | and Employer                                                                    | identification number                                                                                                    |

#### Part II Certification

Under penalties of perjury, I certify that:

- 1. The number shown on this form is my correct taxpayer identification number (or I am waiting for a number to be issued to me); and
- 2. I am not subject to backup withholding because: (a) I am exempt from backup withholding, or (b) I have not been notified by the Internal Revenue Service (IRS) that I am subject to backup withholding as a result of a failure to report all interest or dividends, or (c) the IRS has notified me that I am no longer subject to backup withholding; and
- 3. I am a U.S. citizen or other U.S. person (defined below); and
- 4. The FATCA code(s) entered on this form (if any) indicating that I am exempt from FATCA reporting is correct.

Certification instructions. You must cross out item 2 above if you have been notified by the IRS that you are currently subject to backup withholding because you have failed to report all interest and dividends on your tax return. For real estate transactions, item 2 does not apply. For mortgage interest paid, acquisition or abandonment of secured property, cancellation of debt, contributions to an individual retirement arrangement (IRA), and generally, payments other than interest and dividends, you are not required to sign the certification, but you must provide your correct TIN. See the instructions for Part II, later.

| Sign | Signature of  |        |  |
|------|---------------|--------|--|
| Here | U.S. person > | Date > |  |
|      |               |        |  |

### **General Instructions**

Section references are to the Internal Revenue Code unless otherwise noted.

Future developments. For the latest information about developments related to Form W-9 and its instructions, such as legislation enacted after they were published, go to www.irs.gov/FormW9.

### **Purpose of Form**

An individual or entity (Form W-9 requester) who is required to file an information return with the IRS must obtain your correct taxpayer identification number (TIN) which may be your social security number (SSN), individual taxpayer identification number (ITIN), adoption taxpayer identification number (ATIN), or employer identification number (EIN), to report on an information return the amount paid to you, or other amount reportable on an information return. Examples of information returns include, but are not limited to, the following.

Form 1099-INT (interest earned or paid)

- Form 1099-DIV (dividends, including those from stocks or mutual funds)
- Form 1099-MISC (various types of income, prizes, awards, or gross proceeds)
- Form 1099-B (stock or mutual fund sales and certain other transactions by brokers)
- Form 1099-S (proceeds from real estate transactions)
- Form 1099-K (merchant card and third party network transactions)
- Form 1098 (home mortgage interest), 1098-E (student loan interest), 1098-T (tuition)
- Form 1099-C (canceled debt)
- · Form 1099-A (acquisition or abandonment of secured property)
- Use Form W-9 only if you are a U.S. person (including a resident alien), to provide your correct TIN.

If you do not return Form W-9 to the requester with a TIN, you might be subject to backup withholding. See What is backup withholding, later. Exhibit C

## Natural Environment Service Delivery Requirement for NBES Providers

**IDEA's Definition of "Natural Environment"** 

Part C of the Individuals with Disabilities Education Act (IDEA) requires that eligible infants and toddlers with disabilities receive needed early intervention services in natural environments to the maximum extent appropriate. The 2011 regulations for Part define the term as follows:

§303.26 Natural environments.

*Natural environments* means settings that are natural or typical for a same-aged infant or toddler without a disability, may include the home or community settings, and must be consistent with the provisions of §303.126.

§303.344(d)(1) requires that the identification of the early intervention service needed, as well as the appropriate setting for providing each service to an infant or toddler with a disability, be individualized decisions made by the IFSP Team based on that child's unique needs, family routines, and developmental outcomes. If a determination is made by the IFSP Team that, based on a review of all relevant information regarding the unique needs of the child, the child cannot satisfactorily achieve the identified early intervention outcomes in natural environments, then services could be provided in another environment (e.g. clinic, hospital, service provider's office). In such cases, a justification must be included in the IFSP... (<u>76 Fed. Reg. at 60158</u>) https://www.gpo.gov/fdsys/pkg/FR-2011-09-28/pdf/2011-22783.pdf

"Natural environments mean settings that are natural or typical for an infant or toddler without a disability.... We do not believe that a clinic, hospital or service provider's office is a natural environment for an infant or toddler without a disability; therefore, such a setting would not be natural for an infant or toddler with a disability" - *The Department of Education* 

I understand and commit to the requirement of Provider Service Delivery in the Natural Environment and the guiding principles of IDEA Part C as necessary for participation in the North Beaches Early Steps System of Care.

Provider's Signature

Date

## Exhibit I

# Easterseals Northeast Central Florida, Inc. North Beaches Early Steps

Statement of Understanding of Part C Procedural Safeguards

# STATEMENT OF UNDERSTANDING OF PART C PROCEDURAL SAFEGUARDS

\_\_\_\_\_I certify that I have read the Procedural Safeguards.

\_\_\_\_\_I understand that the intent of the Procedural Safeguards is to protect the rights of the child and his/her parents/guardians.

\_\_\_\_\_I agree to abide by the Procedural Safeguards.

Signature

Date

Name (printed or typed)

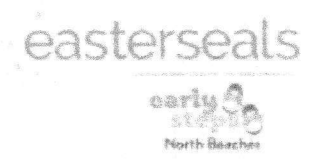

# Exhibit M - 2019-2020 NBES PROVIDER HIPPA TRAINING ACKNOWLEDGEMENT

NAME (Please Print)

Agency/Provider Name

This is to certify that I understand and have completed the ProHIPPA Training required by North Beaches Early Steps program. I agree to comply with the HIPAA Privacy and Security Rules and related policies and procedures. This will be expected as part of my continued contractual agreement with the North Beaches Early Steps program.

SIGNATURE

DATE

## NBES PROVIDER HIPPA TRAINING INFORMATION

## Login Page: https://www.prohipaa.com/training

 DO not pay for certificate, just complete all modules, and then complete acknowledgement form.

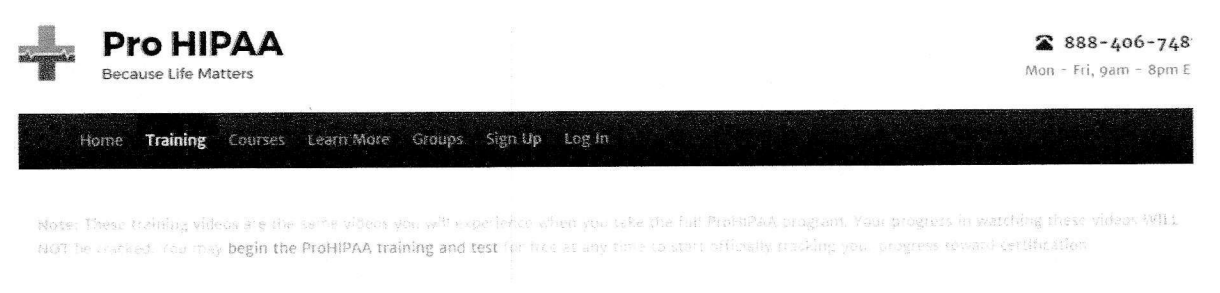

# **HIPAA** Training Videos

At ProHIPAA, we believe training should be free. All our videos are available here in their entirety for you to review.

Total course time includes 33 minutes of video training as well as knowledge reviews, final test, remedial help and reviewing downloaded material.

HIPAA (8) .

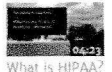

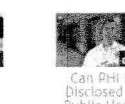

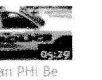

Patient Authorization

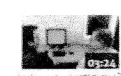

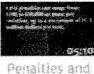

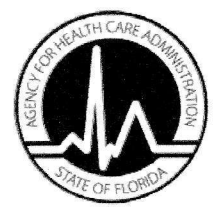

## Florida Medicaid National Provider Identifier (NPI) Registration

Fields marked with an asterisk (\*) are required. Fields marked with a carat (^) complete as applicable.

Reason for Submission\* (Check one)

New Registration

Change Registration

Cancel Registration

| Provider | Name | and | Address |  |
|----------|------|-----|---------|--|
|----------|------|-----|---------|--|

| Business or Last Name*                           |                             |               |     |
|--------------------------------------------------|-----------------------------|---------------|-----|
| First Name^                                      | Middle Initial <sup>^</sup> | Jr., Sr., etc | ۸.  |
| Doing Business As Name^                          |                             | <u> </u>      |     |
| Service Address Line 1* (Not a P.O. or Drop Box) |                             |               |     |
| Service Address Line 2 <sup>^</sup>              |                             |               |     |
| City*                                            | State*                      | ZIP*          | +4^ |
| E-mail Address*                                  | Telephone Number*           |               |     |
|                                                  |                             |               |     |

#### **Provider Identifiers**

| Tax ID Type* | Tax ID* | Medicaid Provider ID | )* (or Application Tracking | Number) |
|--------------|---------|----------------------|-----------------------------|---------|
| SSN FEIN     |         |                      |                             |         |
| NPI Type*    | NPI*    | Taxonomy*            | ZIP*                        | +4^     |
| IND ORG      |         |                      |                             |         |

All electronic and paper claims must include the NPI, Taxonomy, and ZIP (+4), as entered here.

Taxonomies by Provider Type and Specialty can be obtained from the Provider Enrollment Forms page at www.mymedicaid-florida.com.

| Signature*                                                                                                    |                                                                                   |
|----------------------------------------------------------------------------------------------------|-----------------------------------------------------------------------------------|
| Authorized Signature*                                                                                                    |                                                                                   |
|                                                                                                    |                                                                                   |
| Printed Name of Authorized Signer*                                                                                                    | Signature Date*                                                                   |
| Mail completed form to:                                                                                                    |                                                                                   |
| DXC Technology<br>PO Box 7070<br>Tallabassee FL 32314-7070                                                                                            |                                                                                   |
| Alternatively: FAX completed form with a cover page to: Medicaid Provid                                                                               | ler Enrollment at 866-270-1497.                                                   |
| The Medicaid Provider Enrollment Fax Cover Page can obtained from the<br>www.mymedicaid-florida.com, or from the Provider's Home Page at <u>http:</u> | Medicaid Enrollment Wizard or the Enrollment Status page at<br>//home.fimmis.com. |
| Proprietary fax cover pages may be used, but must include the Medicaid                                                                                | ID or Application Tracking Number (ATN).                                          |

# Accessing your Medicaid Provider Verification Letter On the Medicaid Provider Portal

1. Go to the Medicaid Provider Portal using the following direct link: Go to the Medicaid Provider Portal using the following direct link: <u>http://home.flmmis.com/</u>

| $\sim$                                                                                                    | Access 🕞 Google 🗋 CMS - Login 📷 FL DOH MQA Se                             | aarch 🥼 Secure Log In Ear              | ly Steps |             |
|----------------------------------------------------------------------------------------------------|---------------------------------------------------------------------------|----------------------------------------|----------|-------------|
| Agency for Health                                                                                               |                                                                           |                                        |          |             |
|                                                                                                    | Sign in to the Florida Medicaid                                           | Sign in to Florida                     | Medicaid | <u>Help</u> |
|                                                                                                    | <ul> <li>Access your applications</li> <li>Manage your account</li> </ul> | Username                               |          |             |
| State Staff ONLY:<br>Password Resets<br>Aonday - Edday                                                          | Change your password                                                      | 1 0304010                              | Sign In  |             |
| 1:30am - 5pm EST<br>1:50-298-7123                                                                               |                                                                           | Florida Medicaid<br>Forgot your passwo | d?       |             |
| Providers and Agents:<br>Password Resets or<br>LMMIS assistance<br>contact Provider Services<br>Jonday - Friday |                                                                           |                                        |          |             |
| 7:30am - 6pm ÉT<br>1-800-289-7799 Option 5                                                                      |                                                                           |                                        |          |             |

- 2. You will need to sign in using your Username and Password created when you created your Profile. If you do not remember your login information, you can click the link "Forgot your password?"
- 3. After login, The Florida Medicaid Secure Web Portal home page displays. Click "Account Management" where you can access your account information.

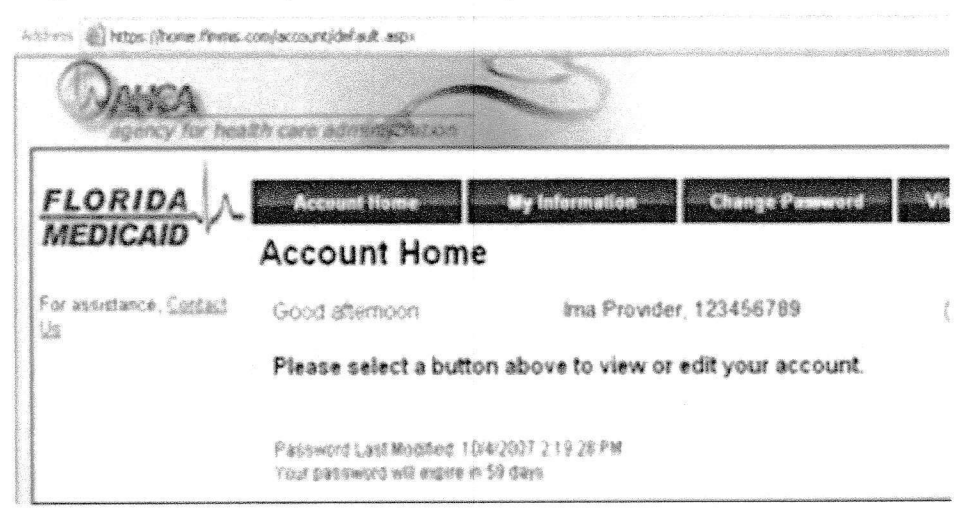

4. In the "Quick Links" box on the right, click "Print Enrollment Verification Letter". The letter will be two pages. The first page will be the welcome letter and the second page will provide your Medicaid Provider ID number, NPI number, and Taxonomy information.

| A REAL AND A REAL AND A REAL AND A REAL AND A REAL AND A REAL AND A REAL AND A REAL AND A REAL AND A REAL AND A | Florido N                                                                                                    | Andicai                                                                                                    | d MI                                                                                                    | sh            | Dort-      | 1            |                                         | DI                  |
|----------------------------------------------------------------------------------------------------|----------------------------------------------------------------------------------------------------|----------------------------------------------------------------------------------------------------|----------------------------------------------------------------------------------------------------|---------------|------------|--------------|-----------------------------------------|---------------------|
| Health Cars<br>Accessed Trache                                                                                  | FIORIDAIN                                                                                                    | leuicai                                                                                                    | U VVE                                                                                                    | ED            | PUIL       | 11           |                                         | DXC techn           |
|                                                                                                    |                                                                                                    |                                                                                                    | í Rofresh s                                                                                                    | session 1     | You have a | oproximately | 17 minutes u                            | ntil your session : |
| Protoclars Account C                                                                                            | laims Flightlity Prior Authorization LTC Re                                                                                                    | oorts Trade Files                                                                                                    | ( DATESTICS                                                                                                    | CALINDOSCIA / |            |              |                                         |                     |
| demographic mainter                                                                                             | hance                                                                                                    |                                                                                                    |                                                                                                    |               |            |              |                                         |                     |
|                                                                                                    |                                                                                                    |                                                                                                    |                                                                                                    |               |            |              |                                         |                     |
|                                                                                                    |                                                                                                    |                                                                                                    |                                                                                                    |               |            |              | Quick Li                                | nks                 |
|                                                                                                    |                                                                                                    |                                                                                                    |                                                                                                    |               |            |              |                                         |                     |
| Name                                                                                                    |                                                                                                    |                                                                                                    |                                                                                                    |               |            |              | <ul> <li>Print</li> <li>Covo</li> </ul> | Enrollment Fa:      |
| Provider ID                                                                                                    | 08/09/2008-12/31/2299                                                                                                    |                                                                                                    |                                                                                                    |               |            | 3            | Dist                                    | Enrollment          |
|                                                                                                    |                                                                                                    |                                                                                                    |                                                                                                    |               |            | 8            |                                         |                     |
|                                                                                                    |                                                                                                    |                                                                                                    |                                                                                                    |               |            | No. Cal      | <ul> <li>Print<br/>Verifi</li> </ul>    | cation Letter       |
|                                                                                                    |                                                                                                    |                                                                                                    |                                                                                                    |               |            |              | • Print<br>Verifi                       | cation Letter       |
| Your R A s are be                                                                                               | ing sent to: Reports menu.                                                                                                    |                                                                                                    |                                                                                                    |               |            |              | Print     Verifi                        | cation Letter       |
| Your R.A.s are bei<br>Your 835 transact                                                                         | ing sent to: Reports menu.<br>ions are being sent to: the Download page                                                                                                    | on the Trade File                                                                                                    | s menu.                                                                                                    |               |            |              | • Print<br>Verifi                       | cation Letter       |
| Your R.A.s are bei<br>Your 835 transact                                                                         | ing sent to: Reports menu.<br>ions are being sent to: the Download page                                                                                                    | on the Trade File                                                                                                    | s menu.                                                                                                    |               |            |              | • Print<br>Verifi                       | cation Letter       |
| Your R.A.s are bei<br>Your 835 transact                                                                         | ing sent to: Reports menu.<br>ions are being sent to: the Download page                                                                                                    | on the Trade File<br>Messar<br>Sent                                                                                                    | s menu.<br>Tes<br>Effective                                                                                                    | _             |            |              | • Print<br>Verify                       | cation Letter       |
| Your R.A.s are bei<br>Your 835 transact                                                                         | ing sent to: Reports menu.<br>ions are being sent to: the Download page<br>Subject                                                                                                    | on the Trade File<br>Messar<br>Sent<br>Date                                                                                                    | S Menu.<br>Effective<br>Date<br>10/02/2017                                                                                                   | Removi        | •          |              | • Print<br>Verifi                       | cation Letter       |
| Your R.A.s are bei<br>Your 835 transact<br>Category<br>PROVIDER ALERT                                           | ing sent to: Reports menu.<br>ions are being sent to: the Download page<br><b>Subject</b><br>Update: Rule 59G-4.002, Provider Reimbursemen                                                                                                    | on the Trade File<br>Messar<br>Sent<br>Date<br>at Sch 10/02/2017                                                                                                    | S menu.<br>Effective<br>Date<br>10/02/2017                                                                                                   | Removi        | 6          |              | • Phil<br>Verifi                        | cation Letter       |
| Your R.A.s are bei<br>Your 835 transact<br>Category<br>PROVIDER ALERT<br>PROVIDER ALERT<br>PROVIDER ALERT       | ing sent to: Reports menu.<br>ions are being sent to: the Download page<br>Subject<br>Update: Rule 59G-4.002, Provider Reimbursemen<br>FloridatHealthFinder.gov Webinar<br>Pule 59G-4022, Provider Reimbursement Sched                                                                                                    | on the Trade File<br>Kest<br>Date<br>tt Sch 10/02/2017<br>10/02/2017<br>Jorg 209/29/2017                                                                                                    | s menu.<br>Effective<br>Date<br>10/02/2017<br>10/02/2017<br>09/29/2017                                                                       | Remove        | 2          |              | • Phil<br>Verifi                        | cation Letter       |
| Your R.A.s are bei<br>Your 835 transact                                                                         | ing sent to: Reports menu.<br>ions are being sent to: the Download page<br>Subject<br>Update: Rule 59G-4.002, Provider Reimbursemer<br>FloridaHealthFinder.gov Webinar<br>Rule 59G-4.002, Provider Reimbursement Schedt<br>Florida Celerates National Health IT Weck (Octo                                                                                                    | on the Trade File<br>Sent<br>Date<br>at Sch 10/02/2017<br>10/02/2017<br>ules a 09/29/2017<br>be 09/25/2017                                                                                                    | S menu.<br>Effective<br>Date<br>10/02/2017<br>09/29/2017<br>09/25/2017                                                                       | Remove        | •          |              | • Phil<br>Verifi                        | cation Letter       |
| Your R.A.s are bei<br>Your 835 transact                                                                         | ing sent to: Reports menu.<br>ions are being sent to: the Download page<br>Subject<br>Update: Rule 59G-4.002, Provider Reimbursement<br>Rule 59G-4.002, Provider Reimbursement Schedt<br>Florida Celebrates National Health IT Week (Octo<br>Florida Celebrates National Health IT Week (Octo                                                                                                    | on the Trade File<br>Sent<br>ts Sch 10/02/2017<br>10/02/2017<br>10/02/2017 | s menu.<br>Ffective<br>Date<br>10/02/2017<br>10/02/2017<br>09/29/2017<br>09/25/2017                                                          | Remove        | •          |              | • Phil<br>Verifi                        | cation Letter       |
| Your R.A.s are bei<br>Your 835 transact                                                                         | ing sent to: Reports menu.<br>ions are being sent to: the Download page<br><b>Subject</b><br>Update: Rule 59G-4.002, Provider Reimbursemer<br>FloridaHealthFinder.gov Webinar<br>Rule 59G-4.002, Provider Reimbursement Schedi<br>Florida Celebrates National Health IT Week (Octo<br>FloridaHealthFinder.gov Webinar<br>Instructions for Enrollment and Payment for Serv                                                                                                    | on the Trade File<br>Messar<br>Date<br>10/02/2017<br>10/02/2017<br>ules a 09/29/2017<br>be 09/25/2017<br>09/25/2017<br>ic 09/22/2017                                                                                                    | s menu.<br>Effective<br>Date<br>10/02/2017<br>10/02/2017<br>09/25/2017<br>09/25/2017<br>09/25/2017                                           | Remove        | e<br>      |              | Verifi                                  | cation Letter       |
| Your R.A.s are bei<br>Your 835 transact                                                                         | ing sent to: Reports menu.<br>ions are being sent to: the Download page<br>Subject<br>Update: Rule 59G-4.002, Provider Reimbursemer<br>FloridaHealthFinder.gov Webinar<br>Rule 59G-4.002, Provider Reimbursement Schedt<br>Florida Celebrates National Health IT Week (Octo<br>FloridaHealthFinder.gov Webinar<br>Instructions for Enrollment and Payment for Serv<br>Sentember Webinar - ACF, TBL/SCI, and PAC Wa                                                                                                    | on the Trade File<br>Sent<br>Date<br>tt Sch 10/02/2017<br>10/02/2017<br>10/02/2017<br>09/25/2017<br>09/25/2017<br>ic 09/22/2017<br>ic 09/22/2017                                                                                                    | S menu.<br>Effective<br>Date<br>10/02/2017<br>10/02/2017<br>09/25/2017<br>09/25/2017<br>09/25/2017<br>09/22/2017                             |               | •          |              | • Phil                                  | cation Letter       |
| Your R.A.s are bei<br>Your 835 transact                                                                         | ing sent to: Reports menu.<br>ions are being sent to: the Download page<br><b>Subject</b><br>Update: Rule 59G-4.002, Provider Reimbursemen<br>FloridaHealthFinder.gov Webinar<br>Rule 59G-4.002, Provider Reimbursement Schedt<br>Florida Celebrates National Health IT Week (Octo<br>FloridaHealthFinder.gov Webinar<br>Instructions for Enrollment and Payment for Serv<br>September Webinar - ACF, TBI/SCI, and PAC Wa<br>Nursing Home Prospective Payment System Publ                                                                                 | on the Trade File<br>Sent<br>Date<br>tt Sch 10/02/2017<br>10/02/2017<br>10/02/2017<br>be 09/25/2017<br>ic 09/25/2017<br>ic 09/22/2017<br>ivers 09/19/2017                                                                                                    | 5 menu.<br><b>Effective</b><br><b>Date</b><br>10/02/2017<br>10/02/2017<br>09/25/2017<br>09/25/2017<br>09/25/2017<br>09/18/2017               |               | 2          |              | Venf                                    | Cation Letter       |
| Your R.A.s are bei<br>Your 835 transact                                                                         | ing sent to: Reports menu.<br>ions are being sent to: the Download page<br>Subject<br>Update: Rule 59G-4.002, Provider Reimbursemer<br>FloridatealthFinder.gov Webinar<br>Rule 59G-4.002, Provider Reimbursement Schedt<br>Florida Celebrates National Health IT Week (Octo<br>FloridatealthFinder.gov Webinar<br>Instructions for Enrollment and Payment for Serv<br>September Webinar - ACF, TBL/SCI, and PAC Wa<br>Nursing Home Prospective Payment System Publ<br>FloridatealthFinder.gov Webinar                                                     | on the Trade File<br>Messai<br>bate<br>at Sch 10/02/2017<br>10/02/2017<br>10/02/2017<br>09/25/2017<br>ic 09/22/2017<br>ic 09/19/2017<br>ic Yeo 09/18/2017<br>09/18/2017                                                                                                    | S menu.<br>Effective<br>Date<br>10/02/2017<br>09/29/2017<br>09/25/2017<br>09/25/2017<br>09/19/2017<br>09/18/2017<br>09/18/2017               |               | 3          |              | • Pint<br>Verfs                         | cation Letter       |
| Your R.A.s are bei<br>Your 835 transact                                                                         | ing sent to: Reports menu.<br>ions are being sent to: the Download page<br>Subject<br>Update: Rule S9G-4.002, Provider Reimbursemer<br>Floridat-ealthFinder.gov Webinar<br>Rule S9G-4.002, Provider Reimbursement Schedt<br>Florida Celebrates National Health IT Week (Octo<br>Floridat-ealthFinder.gov Webinar<br>Instructions for Enrollment and Payment for Serv<br>September Webinar - ACF, TBI/SCI, and PAC Wa<br>Nursing Home Prospective Payment System Publ<br>FloridaHealthFinder.gov Webinar<br>Summer 2017 Florida Medicaid Provider Bulletin | on the Trade File<br>Midson<br>Date<br>10/02/2017<br>10/02/2017<br>10/02/2017<br>09/25/2017<br>09/25/2017<br>09/25/2017<br>ivers 09/19/2017<br>ic Mei 09/18/2017<br>Now 09/14/2017                                                                                                    | S menu.<br>Effective<br>Date<br>10/02/2017<br>09/29/2017<br>09/25/2017<br>09/25/2017<br>09/19/2017<br>09/18/2017<br>09/18/2017<br>09/18/2017 |               | •          |              | • Print<br>Venfs                        | cation Letter       |
| Your R.A.s are bei<br>Your 835 transact                                                                         | ing sent to: Reports menu.<br>ions are being sent to: the Download page<br>Subject<br>Update: Rule 59G-4.002, Provider Reimbursemer<br>FloridaHealthFinder.gov Webinar<br>Rule 59G-4.002, Provider Reimbursement Schedt<br>Florida Celebrates National Health IT Week (Octo<br>FloridaHealthFinder.gov Webinar<br>Instructions for Enrollment and Payment for Serv<br>September Webinar - ACF, TBL/SCI, and PAC Wa<br>Nursing Home Prospective Payment System Publ<br>FloridaHealthFinder.gov Webinar<br>Summer 2017 Florida Medicaid Provider Bulletin   | on the Trade File<br>Sent<br>Date<br>tt Sch 10/02/2017<br>10/02/2017<br>10/02/2017<br>09/25/2017<br>09/25/2017<br>09/25/2017<br>ic 09/22/2017<br>ic 09/18/2017<br>09/18/2017<br>Now 09/14/2017                                                                                                    | S menu.<br>Effective<br>Date<br>10/02/2017<br>10/02/2017<br>09/25/2017<br>09/25/2017<br>09/25/2017<br>09/18/2017<br>09/18/2017<br>09/18/2017 |               | select All |              | Save                                    | Deselect            |

# **AHCA Background Screening Information and Links**

- A. Screening Info: https://ahca.myflorida.com/MCHQ/Central Services/Background Screening/Screening Info.shtml
- B. Background Screening AHCA Contact person (you may need to contact her if you need to set up a login): https://ahca.myflorida.com/MCHQ/Central Services/Background Screening/index.shtml
- C. Clearinghouse Website Info (where you check results): <u>https://ahca.myflorida.com/MCHQ/Central Services/Background Screening/BGS results.shtml</u>
   D. Tips for Callers (AHCA contact person):
  - https://ahca.myflorida.com/MCHQ/Central\_Services/Background\_Screening/Tips\_For\_Callers.shtml

# Once you are logged in to AHCA to check, here is what you do:

## 1. Login to AHCA

| ncha/ahhaai |                                                |                                                                             |                                                                                                    |                                               |                |   |
|-------------|------------------------------------------------|-----------------------------------------------------------------------------|----------------------------------------------------------------------------------------------------|-----------------------------------------------|----------------|---|
| C O         | https://apps.ahd                               | ca.myflorida.co                                                             | m/SingleSignOnPortal/Logi                                                                                                    | n.aspx?ReturnUrl=%                            | 2fSingleSi Q   | * |
| pps -> Payo | or Secure Access                               | G Google [                                                                  | 🖞 CMS - Login 📷 FL DOH M                                                                                                    | IQA Search 👘 Secu                             | re Log In      |   |
|             |                                                |                                                                             | Public Meetings Publ                                                                                                    | ic Records Contact Us                         | Site Map 🛛 🖪 🖡 |   |
|             | AGENCY FOR                                     | R HEALTH C                                                                  | are Administration                                                                                                    |                                               |                |   |
| Номе        | ABOUT US                                       | MEDICAID                                                                    | LICENSURE & REGULATION                                                                                                    | FIND A FACILITY                               | REPORT FRAUD   |   |
| 22          |                                                |                                                                             |                                                                                                    |                                               |                |   |
| AHCA        | Portal - Login                                 |                                                                             |                                                                                                    |                                               |                |   |
| АНСА        | Portal - Login<br>This Po<br>mainta<br>of view | ortal Login page w<br>ined by the Agen<br>ding and maintain                 | vill allow an authorized user access<br>cy for Health Care Administration (<br>ing information.                               | to external systems<br>(AHCA) for the purpose |                |   |
| АНСА        | Portal - Login<br>This Po<br>mainta<br>of view | ntal Login page w<br>ined by the Agen<br>ing and maintain                   | nil allow an authorized user access<br>cy for Health Care Administration (<br>ing information.<br>AHCA Portal Login           | to external systems<br>(AHCA) for the purpose |                |   |
| АНСА        | Portal - Login<br>This Po<br>mainta<br>of view | ortal Login page w<br>inad by the Agen<br>ding and maintain<br>Use          | ill allow an authorized user access<br>cy for Health Care Administration (<br>ing information.<br>AHCA Portal Login<br>sr ID: | to external systems<br>(AHCA) for the purpose |                |   |
| АНСА        | Portal - Login<br>This Po<br>mainta<br>of view | ortal Login page w<br>inad by the Agen<br>wing and maintain<br>Use<br>Pasis | All allow an authorized user access<br>cy for Health Care Administration (<br>ing information.<br>AHCA Portal Login<br>er ID: | to external systems<br>AHCA) for the purpose  |                |   |
| AHCA        | Portal - Login<br>This Po<br>mainta<br>of view | ortal Login page w<br>ined by the Agen<br>ang and maintain<br>Use<br>Pags   | All allow an authorized user access<br>cy for Health Care Administration (<br>ing information.<br>AHCA Portal Login<br>er ID: | to external systems<br>(AHCA) for the purpose |                |   |
| AHCA        | Portal - Login<br>This Po<br>mainta<br>of view | ortal Login page w<br>inad by the Agen<br>drig and maintain<br>Use<br>Page  | All allow an authorized user access<br>cy for Health Care Administration (<br>ing information.<br>AHCA Portal Login<br>er ID: | to external systems<br>(AHCA) for the purpose |                |   |
| АНСА        | Portal - Login<br>This Po<br>mainta<br>of view | ortal Login page w<br>inad by the Agen<br>dring and maintain<br>Use<br>Page | All allow an authorized user access<br>cy for Health Care Administration (<br>ing information.<br>AHCA Portal Login<br>er ID: | to external systems<br>(AHCA) for the purpose |                |   |

### 2. CLICK "Background Screening Clearinghouse – Florida Medicaid" blue link

|   |                                                            |                                                                                                    |                                                      | Public Meetings Publ                                  | lic Records Contact Us | Site Map 📑 🖬 🗟 🤇                          |
|---|------------------------------------------------------------|----------------------------------------------------------------------------------------------------|------------------------------------------------------|-------------------------------------------------------|------------------------|-------------------------------------------|
| Q |                                                            | AGENCY FO                                                                                                 | R HEALTH C                                           | are Administration                                    |                        |                                           |
|   | Ноне                                                       | About Us                                                                                                  | MEDICAID                                             | LICENSURE & REGULATION                                | FIND A FACILITY        | Report Fraud                              |
|   | AHCA<br>Program<br>Select to<br>Back<br>Florida<br>Request | Portal - Portal<br>Access<br>le appropriate link belo<br>mound Screeni<br>Medicald<br>Program Access      | Landing<br>w to be directed to the<br>ng Clearinghou | : Program's access page.<br>se - Florida Medicaid     | Us<br>Email: Ik        | er ID: tami, kruger<br>ruge: Øesnecfl.org |
|   | Choose<br>- Sele<br>Edit Ur<br>Chang<br>Update             | rrom the list of program<br>ct Prugram<br>wccount<br>ser Information<br>e Password<br>a Security Question | ns below and select 'R<br>n and Answer               | equest Program Access .<br>▼ Request Program Access ) |                        |                                           |
|   |                                                            |                                                                                                    |                                                      | Logout                                                |                        |                                           |

#### 3. Click "Background Screening Clearinghouse" blue link

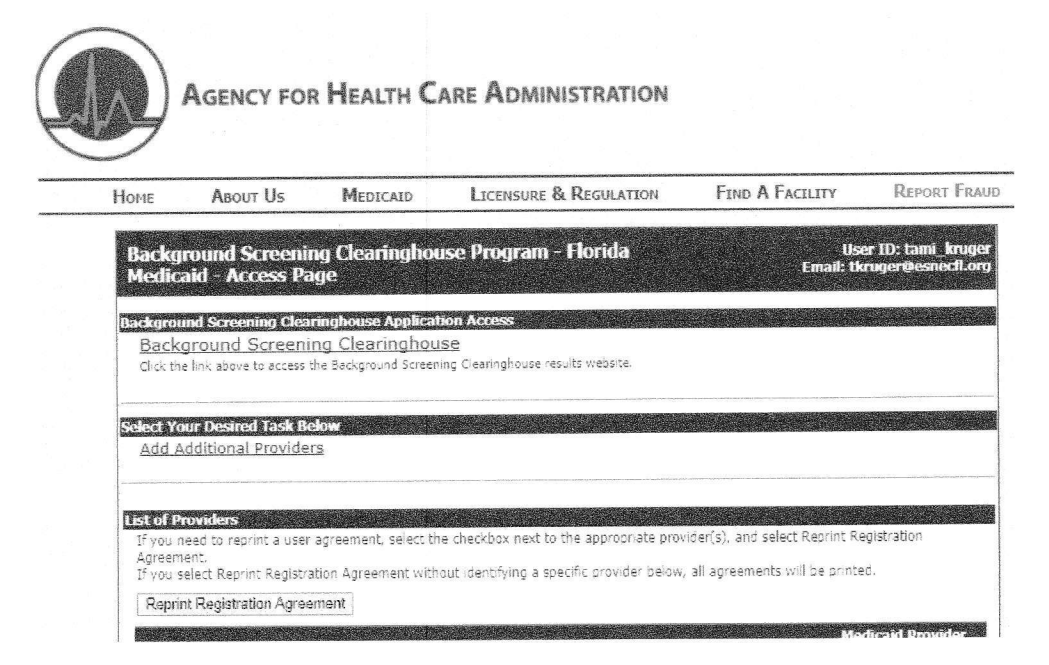

### 4. To Initiate a Screening, click the 3<sup>rd</sup> tab over in the blue bar "Initiate Screening"

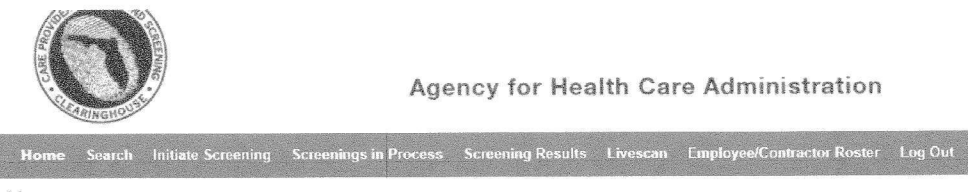

#### Home

Welcome to the Care Provider Background Screening Clearinghouse (Clearinghouse) results website. This secure site allows you to sean existing screenings processed through the Clearinghouse, initiate a new screening, locate a Livescan service provider, track and review screening results you have requested, and maintain employment statuses of your applicants. The links provided above will assist you in navigating the site.

For instructions on using the website please review the Clearinghouse Instruction Guide

#### Bulletins

#### **Employee/Contractor Roster Compliance**

According to section 435.12(2)(c) an employer of persons subject to screening by a specified agency must register with the Clearinghouse and maintain the employment status of all employees within the Clearinghouse. Initial angulayment-status and status of all employees within the Clearinghouse. Initial angulayment-status and status of all employees within the Clearinghouse. Initial angulayment-status and status of all employees within the Clearinghouse. Initial angulayment-status and status and status angulayment-status and status and status an

- Arrest notifications
- · Expiring retained prints notifications

For information on how to initiate a screening, please consult the Clearinghouse Instruction Guide.

#### Please Initiate All Screenings Prior to Fingerprinting

Utilizing the Clearinghouse website to initiate screening requests is required by law and provides the following benefits:

- Ability to track screenings from request to determination
- Provides email notifications regarding status updates
- · Provides TCR number for rejected fingerprints
- · Provides a FREE copy of the Florida Public Rap Sheet for 30-days

For information on how to initiate a screening, please consult the Clearinghouse Instruction Guide.

# 5. Enter the person's Social Security number and Last Name or DOB

| BUT 2. CLEARINGHOUS                                                                                                    | Agency for Health Care Administration                                                                                                    |  |  |  |  |  |  |
|----------------------------------------------------------------------------------------------------|----------------------------------------------------------------------------------------------------|--|--|--|--|--|--|
| Home Search Initia                                                                                                    | te Screening Screenings in Process Screening Results Livescan Employee/Contractor Roster Log Out                                                                                                    |  |  |  |  |  |  |
| Initiate Screening                                                                                                    | ng                                                                                                    |  |  |  |  |  |  |
| This site provides background screening results reviewed through the Clearinghouse on behalf of your specified agency, Agency for Health<br>Care Administration, and professional licensure information from the Department of Health's Medical Quality Assurance division. These<br>results are to be used for employment eligibility determinations. |                                                                                                    |  |  |  |  |  |  |
| If we become aware of a<br>the Clearinghouse or the<br>screening results of staff                                                                                                    | If we become aware of a change in an individual's eligibility status, an email notification will be sent to the most recent employer of record in the Clearinghouse or the last provider to submit a screening request through the Clearinghouse. It is recommended employers check the screening results of staff regularly as an individual's status may change based on information received. |  |  |  |  |  |  |
| Step #1: Search fo                                                                                                    | or Existing Profile                                                                                                    |  |  |  |  |  |  |
|                                                                                                    |                                                                                                    |  |  |  |  |  |  |
| Search Criteria                                                                                                    |                                                                                                    |  |  |  |  |  |  |
| Enter the information b<br>used for employment e<br>necords information for<br>than screening for emp                                                                                                    | elow. I <u>t is the responsibility of the provider to ensure results are for the correct individual.</u> These results are to be<br>ligibility determinations. In accordance with section 435.11(1)(b), it is a misdemeanor of the first degree to use<br>purposes other than screening for employment or release records information to other persons for purposes other<br>loyment.            |  |  |  |  |  |  |
| SSN:                                                                                                    |                                                                                                    |  |  |  |  |  |  |
| AND enter at least one                                                                                                    | of the following                                                                                                    |  |  |  |  |  |  |
| Last Name:                                                                                                    |                                                                                                    |  |  |  |  |  |  |
| Or.                                                                                                    |                                                                                                    |  |  |  |  |  |  |
| Date of Birth:                                                                                                    | Search                                                                                                    |  |  |  |  |  |  |

6. To Check on Screenings in Process, click 4th tab over on same screen "Screenings in Process"

| Home                                | Search                              | Initiate Screening                                            | ) Screenings in I                                                   | Process                                     | Screening Results                                                  | Livescan                                      | Employee/Cont                                               | ractor Roster                    | Log Out              |
|-------------------------------------|-------------------------------------|---------------------------------------------------------------|---------------------------------------------------------------------|---------------------------------------------|--------------------------------------------------------------------|-----------------------------------------------|-------------------------------------------------------------|----------------------------------|----------------------|
| Scree                               | nings                               | in Process                                                    | 5                                                                   |                                             |                                                                    |                                               |                                                             |                                  |                      |
| This page<br>determini<br>select "R | e provide:<br>ation is m<br>emove". | s a listing of your<br>ade. You may als<br>The request will b | screening requests<br>o filter the list using<br>e removed from you | and the cu<br>the fields t<br>ur listing ho | rrent status. A requ<br>below, If you wish t<br>wever the screenir | uest will rem<br>to no longer<br>ng process v | nain on the list for<br>receive notificat<br>vill continue. | or 7 days onci<br>tion on an ind | e a<br>ividual requ∈ |
|                                     |                                     |                                                               |                                                                     |                                             |                                                                    |                                               |                                                             |                                  |                      |
| Searc                               | ch Optio                            | ns                                                            |                                                                     |                                             |                                                                    |                                               |                                                             |                                  |                      |
| Last N                              | lame:                               |                                                               |                                                                     |                                             |                                                                    |                                               |                                                             |                                  |                      |
| Scree                               | ning Sta                            | tus:                                                          |                                                                     |                                             |                                                                    | •                                             |                                                             |                                  |                      |
| Subm                                | itted Dat                           | e:                                                            | To:                                                                 |                                             |                                                                    |                                               |                                                             |                                  |                      |
|                                     |                                     |                                                               |                                                                     |                                             |                                                                    |                                               |                                                             |                                  | Apply                |
|                                     |                                     |                                                               |                                                                     |                                             |                                                                    |                                               |                                                             |                                  |                      |
| Screer                              | nings L                             | ist                                                           |                                                                     |                                             |                                                                    |                                               |                                                             |                                  |                      |
| Last Name                           |                                     | First Name SSN                                                | Screening #                                                         | Submit                                      | ed Position                                                        | Screeni                                       | ng Status Upd                                               | lated Act                        | ion                  |
| No Screer                           | nings in Proc                       | ess found                                                     |                                                                     |                                             | an an an an an an an an an an an an an a                           |                                               |                                                             | Diarlau                          | ion items 0 . 0 of   |

- Connected screenings

Print All

1000

# 7. From same screen, click the 5<sup>th</sup> tab over in blue tab for "Screening Results"

| CARINGHOUS!                    |                                                                                    |                 |
|--------------------------------|------------------------------------------------------------------------------------|-----------------|
| Home Search Initiate Screening | Screenings in Process Screening Results Livescan Employee/Contractor Roster Log Ou | STATES - STATES |

## **Screening Results**

This page provides a listing of screening requests with final determinations. Select the last name of the individual in the list below to open the Profile page. From the Profile page you may review the individual's information and enter a hiring decision by selecting "Add Employment/Contract Record". You may also print a copy of the profile for your personnel files.

| Filter Options (Fields with an (*) are required) |    |    |        |
|--------------------------------------------------|----|----|--------|
| .ast Name:                                       |    |    |        |
| )etermination Status:                            |    |    |        |
| ligibility Determination Date:                   | to |    |        |
| Screening Purpose:                               |    | l. |        |
|                                                  |    |    | Search |

#### **Screenings List**

Print All

# **Professional Liability Company contacts**

- (\$1,000,000 each claim/\$3,000,000 aggregate)
  - HPSO (Majority used this for individuals) <u>www.hpso.com</u> Ph: 800/982-9491
  - CPH and Associates info@cphins.com Ph: 312/987-9823
  - Mercer health & Benefits Administration LLC 800/503-9230

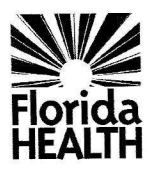

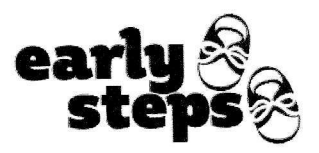

## Early Steps Certification of Experience Form

Early Steps, Florida's early intervention system, requires that an individual seeking approval as a provider of early intervention services meet state requirements. You have been identified by the applicant below as having first-hand knowledge of his/her professional work experience with infants and toddlers (birth to five) who have special needs and/or developmental delays and their families. Please complete this form and return it to the applicant.

| Applicant's Name: |      |       |    |
|-------------------|------|-------|----|
|                   | Last | First | MI |

 Provide a detailed description of the applicant's role and job responsibilities which support the required hands-on experience. Additional information may be attached as needed and must be signed and dated by the individual completing the form. Job descriptions are not acceptable. If applicable, time spent in a practicum or internship, up to 400 hours, may apply toward the total amount of required hands-on experience. All other experience must be professional, post-degree experience. Volunteer work is not considered professional experience.

- 2. Provide the dates and the number of hours per week for which the applicant worked in the described role above.
  - /\_\_\_\_to \_\_/\_\_\_ Month/ Year Month/ Year

Hours per week: \_\_\_\_\_

3. What was your working relationship to the applicant during the dates above?

| Please Prin<br>Responde         | nt's Name: |       |       | Title: |                                       |
|---------------------------------|------------|-------|-------|--------|---------------------------------------|
|                                 |            | Last  | First |        | e e e e e e e e e e e e e e e e e e e |
| Address: _                      | Street     | City  |       | State  | Zip Code                              |
| Telephone: Agency/Organization: |            |       |       |        |                                       |
| Signature:                      |            | Date: |       |        |                                       |

Rev. 8/1/19

### North Beaches Early Steps (NBES)- ITDS Provider Orientation and ITDS Training Modules

1. All NBES Providers must complete the Early Steps Orientation Training – Modules 1-3 found here: http://www.floridahealth.gov/alternatesites/cms-kids/providers/early\_steps/training/orientation/orientation.html

## Early Steps Orientation Training

All of the modules in the Early Steps Orientation Training are self-paced tutorials designed to provide you with information and activities to increase your skills and knowledge. These modules will prepare you to better meet the challenges of your position and to work effectively in Florida's Early Steps system. The overall purpose of these training modules is to enhance your ability to provide family-centered early intervention services in the context of each child and family's everyday routines, activities, and places. Because early intervention is changing extremely rapidly, even recent graduates in related fields or individuals who have been working in early intervention, have gaps in their skills and knowledge that need to be filled through inservice training and staff development.

Select a module below to begin training.

<u>Module 1</u>: Introduction to Early Steps <u>Module 2</u>: Early Steps Service Delivery System <u>Module 3</u>: Introduction to the Individualized Family Support Plan Process & Form

The modules have been organized in a sequence in which each module builds upon the content from the previous module. Therefore, it is recommended that you take the modules in order.

2. All ITDS Providers must have completed university ITDS coursework at an approved university documented by university letter or transcripts <u>OR</u> complete the ITDS Training Modules 1 – 6 found here: <u>http://www.floridahealth.gov/alternatesites/cms-kids/providers/early\_steps/training/itds/itds.html</u>

## Infant Toddler Developmental Specialist Training

The purpose of the Infant Toddler Developmental Specialist (ITDS) Profe, but remain available as a resource for pre-service orientation, for providers who have credentialing from another state, and as continuing education opportunities for licensed professionals working with children with disabilities, birth to age three, and their families.

#### **ITDS** Certificates

The purpose of the Infant Toddler Developmental Specialist (ITDS) Professional Development Program is to ensure that individuals who provide services to young children with special needs and their families, under the Early Steps program, meet the competencies prescribed for the ITDS professional discipline.

Providers who applied to the Early Steps provider enrollment program prior to July 1, 2006 in the category of "ITDS without a Certificate" have up to twelve months from the date of their online application to complete the ITDS Training Modules and receive their certificate.

Select a module below to begin training.

- Module 1: Infant Toddler Development
- Module 2: Teaming and Systems in Early Intervention
- Module 3: Observation and Assessment
- Module 4: Curriculum for Infants and Toddlers with Special Needs
- Module 5: Partnerships and Alliances with Families and the Community
- Module 6: Intervention with Children with Medically Complex Conditions and/or Intensive Special Needs

\*\*Please print completion certificate after EACH module completion – you will not be able to go back to retrieve.

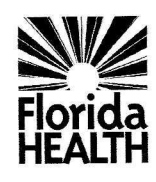

## INFANT TODDLER DEVELOPMENTAL SPECIALIST (ITDS) CERTIFICATE REQUIREMENTS

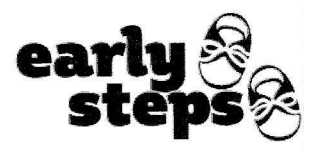

The Local Early Steps (LES) must collect the information below for each ITDS applicant.

COPY OF DIPLOMA OR TRANSCRIPTS. ITDS applicants must have one of the following:

- a. Bachelor's degree or higher from an accredited college or university in early childhood education or early childhood/special education, child and family development, family life specialist, communication sciences, psychology, or social work.
  - The LES should verify that university accreditation is met by checking the following website: http://ope.ed.gov/accreditation/Search.aspx.
  - If the college or university is not listed on the website, verification of accreditation by another
    organization must be included in the certification packet.
- b. An equivalent degree based on transcript review. An equivalent degree would generally consist of at least 18 credit hours in one of the fields listed in a. above.
- c. An out-of-field degree from an accredited college or university.

#### DOCUMENTATION OF PROFESSIONAL/POST DEGREE EXPERIENCE

- a. An ITDS applicant with an in-field or equivalent degree must provide documentation of at least one year of post-degree professional experience in early intervention using the Early Steps Certification of Experience form.
- An ITDS applicant with an out-of-field degree must provide documentation of at least five years of post-degree professional experience in early intervention using the Early Steps Certification of Experience form.

#### □ VERIFICATION OF ONE OF THE FOLLOWING:

 The applicant has successfully completed the university ITDS coursework at an approved university as documented by a university letter or transcripts

OR

The applicant has completed the six ITDS online modules.

### VERIFICATION OF THE FOLLOWING:

• The applicant has completed the three Early Steps Orientation modules.

For additional information regarding the ITDS application process, refer to Component 10 of the Early Steps Policy Handbook and Operations Guide.

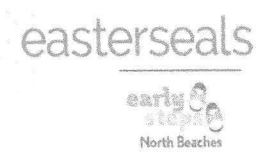

# 1. NPI (New or Updating NPI number) - https://nppes.cms.hhs.gov/#/

# 2. Medicaid Provider Enrollment Forms -

http://portal.flmmis.com/FLPublic/Provider ProviderServices/Provider Enr ollment/Provider Enrollment EnrollmentForms/tabld/58/Default.aspx

# 3. Medicaid Provider Application (Wizard) -

https://portal.flmmis.com/Flpublic/Provider ProviderServices/Provider En rollment/Provider Enrollment EnrollmentApplication/tabid/67/desktopdef ault/+/Default.aspx

# 4. Medicaid Provider Enrollment Application Guide -

http://portal.flmmis.com/FLPublic/Portals/0/StaticContent/Public/Public%2 OMisc%20Files/Guide for App for 2015 Final 2015-02-27.pdf

# 5. <u>Medicaid Provider Portal Direct Link</u> -<u>https://public.flmmis.com/public/pinletter/</u>

# 6. Early Steps Policy Handbook and Operations Guide http://www.floridahealth.gov/AlternateSites/CMS-Kids/home/resources/es\_policy/es\_Policy.html

- 7. <u>AHCA Clearinghouse Background Screening -</u> <u>http://ahca.myflorida.com/MCHQ/Central Services/Background Screening</u> <u>/index.shtml</u>
- 8. <u>LiveScan Fingerprints Scheduling Appointment -</u> https://www.fieldprintflorida.com/